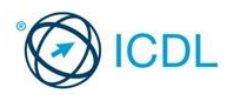

# Advanced Spreadsheets

This quick reference is for Microsoft Excel 2016.

# **Quick Reference**

Excel 2016 Tabs

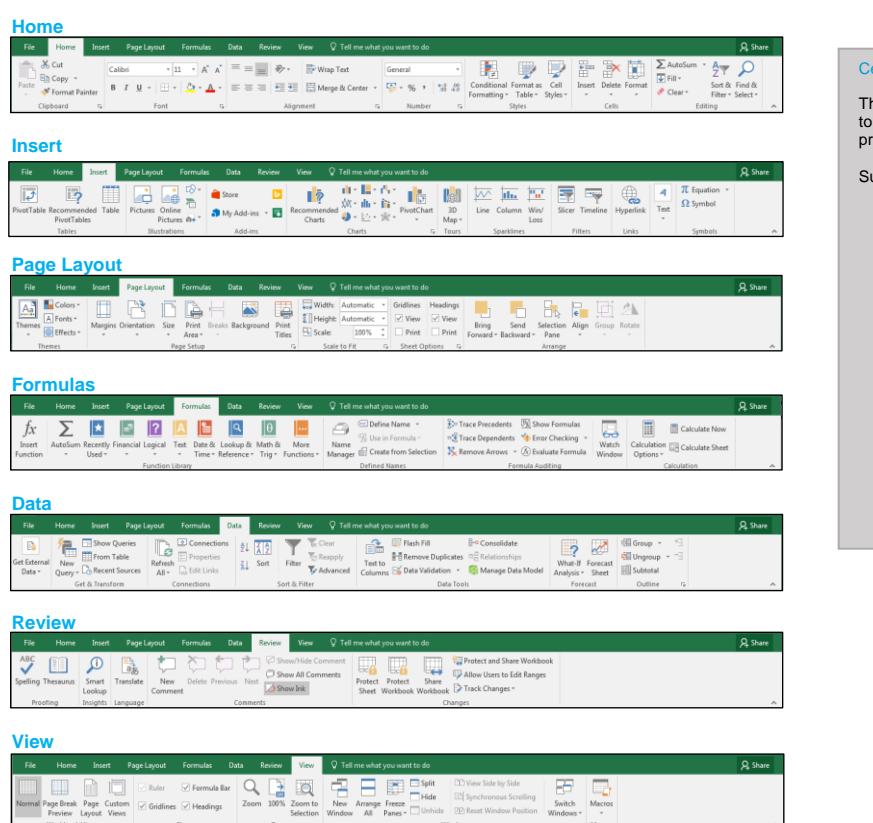

### Formatting

1.1 Cells

### 1.1.1 Apply conditional formatting

- · Select the range of cells.
- Select Condition
   the Home tab. nal Formatting in the Styles group on
- Point to the Highlight Cells Rules or the Top/Bottom Rules option and select the desired criteria option.
- · Set the criteria and formatting options.
- Click OK.

## 1.1.2 Create and apply custom number formats.

- · Select the range of cells.
- Select Format in the Cells group on the Home tab. Select Format Cells
- Select Custom from the Category list in the Number
- tab
- Customise the number format in the Type field as
- desired. Click OK.
- 1.1.3 Split text to columns.
  - · Select the range of cells or columns containing the text to be split.
  - On the Data tab, in the Data Tools group, click Text olumns.
  - The Convert Text to Columns Wizard window opens. Choose the appropriate file type and click
  - Select the appropriate Delimiters and click Next >. Select the appropriate Column data format.
  - Click the 主 button and choose the cell range for
  - the columns to appear. Click the 
     button to expand the dialog box and
  - click Finish

#### 1.2 Worksheets

- 1.2.1 Copy, move worksheets between spreadsheets.
  - Right-click the worksheet tab and select Move or

- Select the destination spreadsheet in the To book drop-down list and the position in the destination worksheet in the Before sheet field. Click OK to move the worksheet.
- To copy the worksheet, select the Create a copy checkbox and click OK.
- 1.2.2 Split a window. Move, remove split bars. • Select a location in a spreadsheet and click the
  - View tab.
  - Click Split in the Window group to split the window. • Drag and drop the split bars to move them to a new
  - location.
  - Click Split in the Window group to remove the split bars.

### 1.2.3 Hide rows, columns, worksheets.

- · Select the columns, rows or worksheets to hide.
- · Right-click on the selected columns, row headings or worksheet tabs.
- Select Hide
- 1.2.3 Show rows, columns.
  - · Select the columns or rows on each side of the hidden columns or rows
  - · Right-click on any of the selected columns or rows and select Unhid

### 1.2.3 Show worksheets.

- · Right-click any of the worksheet tabs on either side
  - of the hidden worksheet. Select Unhic
- Select the sheet to show and click OK.
- 1.2.4 Save a spreadsheet as a template.
  - In the workbook to be used as a template.
  - Click the File button and click Export.

  - Under Export, click Change File Type.
     Select Template in the Workbook File Types.
     Enter the template name in the File name box.
  - Click Save and close the template.
- 1.2.4 Modify a template.
  - · Open the template.

### **Certification Test Goals**

This module sets out advanced skills that can be used to produce sophisticated reports, to perform complex mathematical and statistical calculations, and to improve productivity using a spreadsheet application.

### Successful candidates will be able to:

- Apply advanced formatting options such as conditional formatting and customised number formatting and handle worksheets.
- Use functions such as those associated with logical, statistical, financial and mathematical operations.
- · Create charts and apply advanced chart formatting.
- · Work with tables and lists to analyse, filter and sort data. Create and use scenarios
- · Validate and audit spreadsheet data.
- Enhance productivity by working with named cell ranges and macros.
- Use linking, embedding and importing features to integrate data.
- · Compare and merge spreadsheets. Apply spreadsheet security features.

 In the template to be modified, make any necessary changes. Click the File button and click Save

2 **Formulas and Functions** 

- 2.1 Using Functions and Formulas
- 2.1.1 Use date and time functions: today.
  - The TODAY function displays the current date.
    Use =TODAY().
- 2.1.1 Use date and time functions: now.
  - The NOW function displays the current date and time. • Use =NOW()
- 2.1.1 Use date and time functions: day, month, year.
  - The DAY function displays the day of a date as a
  - number. The MONTH function displays the month of a date
  - as a number.
  - The EAR function displays the year of a date as a number.

  - Use =DAY(serial\_number) or =MONTH(serial\_number) or =YEAR(serial\_number) where the serial\_number argument is the date.
- 2.1.2 Use logical functions: and, or, not.
  - The AND function returns TRUE if all arguments are
  - TRUE, and FALSE if they are not TRUE. The OR function returns TRUE if any argument is
  - TRUE, and FALSE if they are not TRUE. The NOT function returns the logic of its argument.
- 2.1.3 Use mathematical functions: rounddown, roundup. • The ROUNDDOWN function rounds a number down
  - to a specified number of decimal places.
  - The ROUNDUP function rounds a number up to a
  - specified number of decimal places.
  - Use =ROUNDDOWN(number,num\_digits) or =ROUNDUP(number,num\_digits) where the number argument is the number to round down or up and the num\_digits argument is the number of decimal places to round the number to.

© 2017, ICDL Foundation. This Quick Reference may be used by candidates to assist in preparation for this ICDL module test. ICDL Foundation does not warrant that use of this guide will ensure passing of the test. Screen shots used with permission from Microsoft. Tool and application-specific details are correct as of September 2017. Online tools and applications are subject to frequent update and change.

### 2.1.3 Use mathematical functions: sumif.

- The SUMIF function sums the values in a range that meet specified criteria.
- Select the cell in which the result should appear.
- Use =SUMIF(rai eria, [sum\_range]) where the range argument is the range of cells to evaluate with the criteria; the criteria argument is the number, text, cell reference, function or expression that specifies which cells to add; the sum\_range argument is optional and specifies the range of cells to add, if this is different from the range argument.

### 2.1.4 Use statistical functions: countif.

- The COUNTIF function counts the number of cells
- that meet a specified single criteria. · Select the cell in which the result should appear.
- Use =COUNTIF(range,criteria) where the range argument is the range of cells to count; the criteria argument is the number, text, cell reference, or expression that specifies which cells to count.

### 2.1.4 Use statistical functions: countblank.

- The COUNTBLANK function counts empty cells in a cell range.
- Select the cell in which the result should appear.
- Use =COUNTBLANK(range) where the range argument is the range of cells to count.
- Press ENTER

### 2.1.4 Use statistical functions: rank.

- The RANK function displays a number's position or rank in a list of numbers.
- · Select the cell in which the result should appear.
- Use =RANK(number,ref,[order]) where the number argument is the number to rank, the ref argument is the range of cells or range name to rank against, and order is optional and defines the list as descending, if 0 or blank, or ascending, if a number other than 0.
- Press ENTER.

### 2.1.5 Use text functions: left, right, mid.

- The LEFT\_RIGHT and MID functions are used on text entries to extract a specified number of
- characters from the left, right or middle respectively.
  Use =LEFT(text, [num\_chars]) or =RIGHT(text, [num\_chars]) or =MID(text, [num\_chars]) where the text argument is the text to modify and the num chars argument is optional and is the number of characters to extract. By default 1 character is extracted

### 2.1.5 Use text functions: trim.

- The TRIM function removes all spaces from text
- entries except for single spaces between words.
- Use =TRIM(text) where the text argument is the text to modify.

## 2.1.5 Use text functions: concatenate.

- The CONCATENATE function joins the text of two
- or more cells. Use =CONCATENATE(text1, [text2],...) where text1, text2 arguments are the text, numbers or cell references to join.

### 2.1.6 Use financial functions: fv.

- The FV function calculates the future value of an investment assuming periodic, constant payments with a constant interest rate.
- Use =FV(rate,nper,pmt) where the rate argument is the interest rate per period, the nper argument is the number of payments and the pmt argument is the payment each period.
- To display the answer as a positive value place a negative sign ("-") at the beginning of the function or before the pmt value.

### 2.1.6 Use financial functions: pv.

- The PV function calculates the present value of a
- loan or investment with a constant interest rate. Use =PV(rate, nper, pmt,) where the rate argument • Use =PV(r is the the interest rate per period, the nper argument is the number of payments and the pmt is the
- payment each period.To display the answer as a positive value place a negative sign ("-") at the beginning of the function or before the pmt value.

### 2.1.6 Use financial functions: pmt.

- The PMT function calculates the periodic payments for a loan that has constant payments and a constant interest rate.
- Use =PMT(rate.nper,pv) where the rate argument is the interest rate per period, the nper argument is the number of payments, and the pv argument is the present value, also known as the loan amount.

### 2.1.7 Use lookup functions: vlookup.

- The VLOOKUP function searches vertically down the first column of a table array to find a specified value and then looks across the corresponding row to find a specified column and returns the value in the cell where the row and column meet.
- Use =VLOOKUP (lookup ookup]) where the num, france lookup\_value argument is the value or cell reference to look up; the table\_array argument is the name or address of the lookup table; the col\_index\_num

ICDL Advanced Spreadsheets - QRG - MS2016 - V1.0

argument is the number of the column containing the information to be returned; the range\_lookup argument is optional and specifies whether the return value is an exact (FALSE) or approximate (TRUE) match.

### 2.1.7 Use lookup functions: hlookup.

- The HLOOKUP function searches horizontally across the top row of a table array to find a specified value and then looks down the corresponding column to find a specified row and returns the value in the cell where the column and row meet.
- Use =HLOOKUP (lookup\_value, table\_array row\_index\_num, [range\_lookup]) where the lookup\_value argument is the value or cell reference to look up; the table\_array argument is the name or address of the lookup table; the row\_index\_num argument is the number of the row containing the information to be returned; the range\_lookup argument is optional and specifies whether the return value is an exact (FALSE) or approximate (TRUE) match.

### 2.1.8 Use database functions: dsum, dmin, dmax, dcount, daverage.

- The DSUM function calculates the sum total of the designated field for the rows that meet the criteria.
- The DMIN function determines the smallest numeric value in the designated field for the rows that meet the criteria.
- The DMAX function determines the largest numeric value in the designated field for the rows that meet the criteria.
- The DCOUNT function counts the number of rows with numeric or date values in the designated field for the rows that meet the criteria. The DAVERAGE function calculates the numeric
- average values of the designated field for the rows that meet the criteria.
- Use =DSUM(database, field, criteria) or =DMIN(database, field, criteria) or

=DMAX(database, field, criteria) or =DCOUNT(database, field, criteria) or =DAVERAGE(database, field, criteria) where the database argument is the range of cells making up the database or list (including the header row); the field argument is the address or name of the column label of the field to use; and the criteria argument is the range of cells that meet the specified criteria.

### 2.1.9 Create a two-level nested function.

- · A nested function refers to a function placed inside another function. For example an IF function can be extended using one or more nested IF functions.
- Use =IF(logical test,action if true,IF(logical test,action if true,action if false)).

### 2.1.10 Use a 3-D reference within a sum, average, minimum, maximum function.

- A 3D-reference is a reference to the same cell or range on more than one worksheet.
- Click the cell where the function will be entered. Type = sign, enter the name of the appropriate
- function such as SUM, AVERAGE, MINIMUM MAXIMUM and then a left bracket. =SUM(
- Click the tab for the first worksheet to be referenced. Hold the Shift key and click the tab for the last worksheet to be referenced.
- · Select the cell or range of cells to be referenced. Complete the formula and press Ent

### 2.1.11 Use mixed references in formulas.

· A mixed cell reference contains both a relative cell reference and an absolute cell reference. It is either an absolute column (add a \$ before the column letter) and relative row, or absolute row (add a \$ before the row number) and relative column.

#### 3 Charts

#### 3.1 **Creating Charts**

- 3.1.1 Create a combined chart like: column and line.
  - Select the data to be used in the chart.
  - Select the Insert tab and select the arrow to the right of the Insert Column Chart box in the Charts group.
  - Select a chart type. Select Change Chart type in the Chart Tools Design
    - tab.
  - Select Combo
  - · Select Line in the Chart Type drop down list Tick the Secondary Axis box. Ensure any other series have the chart type Clustered Column ar ered Column and that the secondary axis is not ticked.

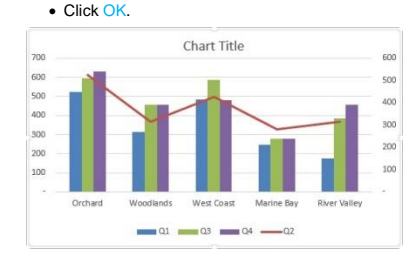

3.1.1 Create a combined chart like: column and area

- · Select the data to be used in the chart.
- Select the Insert tab and select the arrow to the right of the Insert Column Chart box in the Charts group.
  Click More Column Charts...
- Click Combo, and then the appropriate column type. Beside the series name for the data, select the A
- chart type from the drop-down menu. Click OK to insert.

# 3.1.2 Create a sparkline.

- · Select an empty cell or group of empty cells to insert
- the sparkline(s). • On the Insert tab, in the Sparklines group, click the type of sparkline that you want to create: L
- lumn or Win/Lo In the Data box, type the range of the cells that
- contain the data on which you want to base the sparklines.

### 3.1.2 Change a sparkline.

- · Select the sparkline(s) to be changed. On the Design tab, in the Style group, click the More drop-down arrow.
- · From the drop-down menu, choose the desired
- stvle. • The updated sparkline style will be shown in the worksheet.

# 3.1.2 Delete a sparkline.

- Select the sparkline(s) to be deleted. On the Design tab, in the Group section, click the ar combo button to remove the selected sparkline(s).
- To delete an entire sparkline group, click the Clear drop-down button and select C dine Groups.

### 3.1.3 Add a secondary axis to a chart.

· Select the chart.

Select Close

Click OK.

Click Add

Click OK.

3.2 Formatting Charts

appropriate.

position.

· Select the chart.

Select Form

Select C

tab.

Select For

s pane. Select Close.

3.1.5 Add a data series in a chart.

from the data source. • Preview changes and click OK.

3.1.5 Delete a data series in a chart.

ign tab.

• Uncheck the data series to remove.

3.2.1 Re-position chart title, legend, data labels.

right corner of the chart.

dropping the chart element.

number to display, major interval.

• Select the Chart Tools Format tab.

value in the Axis options pane.

3.2.3 Change display units on value axis without changing data source: hundreds, thousands, millions.

Elements drop-down list.

• Select the chart title, legend or data labels as

Click the arrow next to the Chart title, Le

3.2.2 Change scale of value axis: minimum, maximum

Click the Charts Element button next to the upper

Data Labels as appropriate and select the desired

The position can also be changed by dragging and

• Select the chart element to format from the Chart

Select the desired scaling option and apply the new

Select the chart and select the Chart Tools Format

• Select the chart element to format from the Chart Elements drop-down list.

· Change the display units as desired in the Axis

- Select the Chart Tools Format tab.
  Select the data series to chart against the
- secondary axis from the Chart Eler list in the Current Selection group. ements drop-down

Select an appropriate chart type to use from the list

in the left-hand pane of the dialog box.Select the specific chart type to use for the specific

Select the chart and click Select Data in the Data

• Enter the series name and select the series values

Select the chart and click Select Data in the Chart

 Select Format Selection in the Current Selection group. Select the Secondary Axis option under Plot Series
 On in the Series Options pane.

3.1.4 Change the chart type for a defined data series.

· Right-click the data series to change.

series Chart Type drop down list.

group in the Chart Tools Design tab.

Select Change Series Chart

### 3.2.4 Format columns, bars, pie slices, plot area, chart area to display an image.

- Select the chart and select the Chart Tools Format tab.
- · Select the desired chart element to format from the Chart Elements drop-down list.
- Select Format Selection
- Select Fill and Line and then Picture or texture fill.
- Choose the desired option and select Close.

# Analysis

### Using Tables 4.1

### 4.1.1 Create, modify a pivot table/datapilot.

- · Select a cell containing data in the worksheet. Select the PivotTable button in the Tables group in
- the Insert tab. • Select where you want the PivotTable report to
- appear. Click OK
- . To set up the Rows, select the desired field names iold List from the field section in the PivotTable Field Li pane and drag to the ROWS box in the layout section.
- To set up the Columns, select the desired field name from the field section in the PivotTable Field List pane and drag to the COLUMNS box in the ield layout section.
- To set up the values, select the desired field name from the field section in the PivotTable Field List pane and drag to the VALUES box in the layout , section.

### 4.1.2 Modify the data source and refresh the pivot table/datapilot.

- · Modify data in the data source as desired.
- Right-click any cell in the PivotTable report to refresh the pivot table.
- Click Refresh in the shortcut menu.

# 4.1.3 Filter, sort data in a pivot table/datapilot.

- Select the desired field name in the PivotTable
- Fields pane and drag and drop it to the Filters box.Click the report filter field list.
- · Select the desired item.
- Select OK.

### 4.1.4 Automatically, manually group data in a pivot table/datapilot and rename groups.

- Select the range of cells you want to group.
- Select the PivotTable Tools Analyze tab.Click Group Selection from Group.
- · Select the heading of the new group.
- Type the name for the group and press ENTER.

### 4.1.5 Use one-input data tables.

- A one-variable data table has input values that are listed either down a column (vertically) or across a row (horizontally). Formulas that are used in a one-variable data table must refer to only one input cell.
- Select the cell immediately above the output column or to the left of the output row.
- Type the formula to evaluate or link to the cell containing the formula and press ENTER.
- Select the entire cell range containing the formula, the input column/row, and the output column/row.
- Select the What-If Analysis button in the Fore group in the Data tab.
- Select Data Table.Select the Row input cell box or the Column input ell box, as necessary.
- Select the input cell and click OK.

### 4.1.5 Use two-input data tables/multiple operations tables.

- A two-variable data table uses a formula that contains two series of input values. The formula must refer to two different input cells.
- Select the cell immediately above the output column and to the left of the output row.
- Type the formula to evaluate or link to the cell containing the formula and press ENTER.
- Select the entire data table range.
  Select the What-If Analysis button in the Forecast group in the Data tab.
- Select Data Table and select the Row input cell.
- Select the Column input cell box and select the put cell.
- Click OK.

#### Sorting and Filtering 42

- 4.2.1 Sort data by multiple columns at the same time.
  - · Select any cell in a table.
  - Select Sort in the Sort & Filter group in the Data tab.
    Select the Column Sort by list and select the name
  - of the column to use for the first level of sorting.
  - Select the Sort On list and the desired option and select the Order list and the desired option.

  - Select the Column Then by list and select the name of the column to use for the second level of sorting.
  - Select the Sort On list and the desired option and select the Order list and the desired option.

ICDL Advanced Spreadsheets - QRG - MS2016 - V1.0

· Add additional levels of sorting as required and click

| * Add Level > | C Delete Level | 🕞 Copy Level 🔺 |   | ns 🗹 Mj | r data has <u>h</u> eadi |
|---------------|----------------|----------------|---|---------|--------------------------|
| Column        |                | Sort On        |   | Order   |                          |
| Sort by       | ~              | Values         | ~ | A to Z  |                          |
| Then by       | ~              | Values         | ~ | A to Z  | 5                        |
| Then by       | ~              | Values         | ~ | A to Z  | 5                        |
| Then by       | ~              | Values         | ¥ | A to Z  |                          |

· Select the result cells to display in the scenario

Set, edit validation criteria for data entry in a cell

· Select the column data for which to restrict data

· Select Data Validation in the Data Tools group in

Select the desired option from the Allow drop-down list in the Settings tab in the Data Validation dialog

Select the desired option from the Data drop-down

list and set the desired limits. In the case of a list select the desired data source instead.

• Select or deselect the Ignore Blank option, as desired. In the case of a list also select or deselect

Settings Input Message Error Alert

 $\sim$ 

· Select the column data for which to customize the

Select Data Validation in the Data Tools group in

Message tab in the Data Validation dialog box.

• Type the desired message in the Input message

• Select the column data for which to customize the

• To enter an error alert select the Error Alert tab in

Select the desired style from the Style drop-down

Validation in the Data Tools group in

To enter an input message select the Input

Type the desired title in the Title box.

the Data Validation dialog box.

Type the desired title in the Title box.

• Type the desired error message in the Error

5.2.1 Trace precedent, dependent cells. Identify cells with missing dependents.

· Precedents are cells that are referred to by a

To view direct precedents, select the cell containing

 B
 C
 D
 E
 F
 G
 H
 I
 J
 K
 L

 \*5000
 5012
 2000
 2.442
 1.2485
 2.442
 2.666
 3.532
 1.04291
 7.2485
 2.442
 2.666
 3.532
 1.04291
 1.04291
 7.2485
 2.442
 2.666
 3.535
 1.04591
 3.557
 3.6429
 3.555
 4.562
 3.555
 1.04591
 3.557
 3.557
 3.557
 3.557
 3.557
 3.557
 3.557
 3.557
 3.557
 3.557
 3.557
 3.557
 3.557
 3.557
 3.557
 3.557
 3.557
 3.557
 3.557
 3.557
 3.557
 3.557
 3.557
 3.557
 3.557
 3.557
 3.557
 3.557
 3.557
 3.557
 3.557
 3.557
 3.557
 3.557
 3.557
 3.557
 3.557
 3.557
 3.557
 3.557
 3.557
 3.557
 3.557
 3.557
 3.557
 3.557
 3.557
 3.557
 3.557
 3.557
 3.557
 3.557

8 9 16.221 29,110 24,711 25,821 95,860 8,190 39,328 27,544 48,221 123,289 +129,573

· Dependents are cells that contain formulas that

To view dependents, select the relevant cell.

5.2.2 Display all formulas in a worksheet, rather than

uditing group in the Formulas tab.

5.2.3 Insert, edit, delete, show, hide comments/notes in

Select Trace Dependents in the Formula Auditing group in the Formulas tab.

To view the next level of precedents or dependents,

click Trace Precedents or Trace Dependents again.

Select Show Formulas Show Formulas in the Formula

• To insert a comment, select a cell, select New Comment on the Review tab and type the required

To edit a comment, select the cell with the comment

· To delete a comment, select the cell with the

• To show a comment, select the cell with the

• To hide a comment, select the cell with the

• To show all comments in a worksheet, select Show

and select Edit Comment and type the required text.

Select Trace Precedents in the Formula Auditing

Apply these changes to all other cells with th

V Ignore blank

Î

Ť

OK Cancel

the In-cell dropdown option, as desired.

range like: whole number, decimal, list, date, time.

summary report and click O

Validating and Auditing

Validating

entry.

hox

Click OK.

Data Validation

Allow: Whole number

Data: between

Magimum:

Clear All

5.1.2 Enter input message.

message.

box

Click OK

5.1.2 Enter error alert.

list

Click OK

Auditing

5.2

error message.

the Data tab.

message box.

formula in another cell

group in the Formulas tab.

refer to other cells.

the resulting values.

a worksheet locally.

text in the comment box.

comment and select Dele

comment and select Sho

Show/Hide Comment

comment and select Show/Hide

All Comments Show All Comments

Select Data

the Data tab.

the Data tab.

5

5.1

5.1.1

### 4.2.2 Create a customized list and perform a custom sort.

- Select any cell in the column to sort.
- Select Sort & Filter in the Editing group in the Home tab.

OK Cancel

- Select Custom Sort from the list.
- Select the field to sort by from the Sort by list.
- Select Custom List in the Order list.
  Select the sequence from the Custom lists options.
- Click OK and click OK.

# 4.2.3 Automatically filter a list in place.

- Click anywhere within the data range.
- Select Filter in the Sort & Filter group of the Data tab
- Select the desired filter arrow.
- · Select only the item to filter the data and click OK.
- 4.2.4 Apply advanced filter options to a list.

### · Select the cell below the criteria label corresponding to the database column you want to search.

- Type the desired criteria and press ENTER.
- Select the cell below the criteria label corresponding to the second database column to search
- Type the desired criteria and press ENTER.
- Select any cell in the database.
- Select Advanced in the Sort & Filter group in the Data tab.
- Click the Collapse Dialog button in the Criteria range box and select the crit
- Click the Expand Dialog button in the Advanced Filter Criteria Range dialog box and click OK.
- 4.2.5 Use automatic, manual outline features: group, ungroup.
  - · Select a cell in the column containing the entries to
  - use for grouping. Select Group in the Outline group.
  - Select to group by Rows or Columns and click OK.
  - To group automatically, click the drop-down button
  - and click Auto Outline.To Ungroup, select the grouped outline and click Ungroup in the Outline group.

# 4.2.5 Use automatic, manual outline features: sub-total.

- · Select a cell in the column containing the entries to use for arouping.
  - Select the desired sort order in the Sort & Filt group in the Data tab. Select Subtotal in the Outline group.

4.2.6 Expand, collapse outline detail levels.

• Select the desired changing cells.

• Select Scenario Manager.

symbol.

symbol

symbols

Data tab.

• Select Add.

Click Close

click C

selected.

and click OK.

4.3.2 Show, edit, delete scenarios.

• Select Scenario Manager.

To show the scenario, select Sho

To delete the scenario, select Delete

4.3.3 Create a scenario summary report.

Select Scenario Manager.

4.3.1 Create named scenarios.

**Scenarios** 

4.3

- Select the column used to sort the list in the At each change in drop-down list. • Select the desired function in the Use function drop-
- down list.
- Select the first column for which to calculate subtotals in the Add sub to list box.
- Select or deselect additional columns, as desired.
- · Select or deselect subtotal options, as desired. Click O

• To expand data in a group, click the 🖃 outline

• To collapse data in a group, click the  $\square$  outline

• To expand or collapse an outline to a specific level

click the desired level number in the 123 outline

· Select What-If Analysis in the Forecast group in the

Type the desired scenario name and click OK.

· Enter the desired values in the changing cell boxes

· Select the scenario to view in the Scenarios list box.

• To edit the scenario, select Edit, click OK, enter the new value in the box of the changing cell to edit and

Select Summary. Ensure the Scenario summary radio button is

To hide all comments in a worksheet, select Show

### 5.2.3 Insert, edit, delete, show, hide comments/notes in a worksheet online.

- To insert a comment, select a cell, select Net Comment on the Review tab and type the required text in the comment box. Click Post to insert. To edit a comment, select the cell with the comment
- and select Edit Comment and type the required text. Click Post when finished.
- To delete a comment, select the cell with the comment and select Delete Comment.
- To show comments in a worksheet online, select the Show Comments button. To hide comments also click the Show Comments button.

## **Enhancing Productivity**

#### Naming Cells 6.1

### 6.1.1 Name cell ranges.

- Select the cell or range to name.
- Click the Name Box on the formula bar.
- Type the desired name and press ENTER. Names can contain underscores however they must start with a letter, be unique, not match valid cell addresses, and not contain spaces or any other special characters.

### 6.1.1 Delete names for cell ranges.

- Select Name Manager in the Defined Names group
  - in the Formulas tab
  - Select the name to delete from the Name list box and click Delete
  - Click OK.
- Click Close

### 6.1.2 Use named cell ranges in a function.

- · Select the cell in which the result of the formula will appear.
- Start typing the formula or function and type the desired name at the appropriate location in the formula and press ENTER.

### 6.1.3 Activate the group mode.

- Select the first worksheet to include in the group.
- Hold down the SHIFT key and select the final worksheet to be included in the group.
- Holding down the Ctrl key enables selecting non-contiguous work sheets for grouping.

### 6.1.3 Deactivate the group mode

 Hold down the SHIFT or Ctrl key and select the first worksheet of the group.

#### 6.2 Paste Special

### 6.2.1 Use paste special options: add, subtract, multiply or divide.

- · Select the cell contents to be added, subtracted, multiplied or divided.
- Select Copy from the Clipboard group on the Home
- tab. · Select the cell or cells to which the paste will be
- applied.
- Select Paste from the Clipboard group on the Home tab.
- Select Paste Special
- Under Operation select the operation to carry out: add, subtract, multiply or divide.
- Click OK

### 6.2.2 Use paste special options: values /numbers.

- Formulas can be pasted as values/numbers. Select
  - the cells to paste as values
  - Select Copy in the Clipboard group on the Home tab
  - Click the Paste arrow in the Clipboard group of the
  - ome tab and select P
  - · Select Values in the Paste Special dialog. Click OK.

### 6.2.2 Use paste special options: transpose.

- Transpose can be used to switch data from columns
- Transpose can be used to switch data norm columns to rows, or vice versa. Select a column to transpose.
  Select Copy in the Clipboard group on the Home
- tab.
- · Select a destination cell.
- Click the Paste arrow in the Clipboard group of the
- Home tab and select P
- Select Transpose in the Paste Special dialog box. Click OK.
- Linking, Embedding and Importing 6.3

### 6.3.1 Insert a hyperlink.

- Select the cell or object to link.
  - Select Hyperlink in the Links group on the Insert tab.
  - Select Existing File or
  - · Navigate to and select the file to link to or enter the web address.
  - Click OK.

### 6.3.1 Edit a hyperlink.

- · Right-click the hyperlink to edit.
- Select Edit Hypering
- Make the desired changes and click OK.

ICDL Advanced Spreadsheets - QRG - MS2016 - V1.0

6.3.1 Remove a hyperlink.

- Right-click the hyperlink to delete.
- Select Rem 6.3.2 Link data within a spreadsheet.

# · Select the source data

- · Select Copy from the Clipboard group on the Home tab.
- Select Paste from the Clipboard group on the Home tab.

Select the Compare and Merge Workbooks button

Select the workbook to merge in the Select Files to

· To merge additional workbooks, hold Ctrl and select

sword to modify box as appropriate.

• Type the password again in the Confirm Password

7.1.2 Remove password protection for a spreadsheet: to

• Press the Delete key to remove the current

• On the Review tab, in the Changes group, click Unprotect Sheet if necessary.

• On the Home tab, click the Format Settings button in the Font group.

• On the Protection tab, clear the Locked box and

Bring up the Format Cells dialog box.On the Protection tab, select the Locked box and

• On the Review tab, in the Changes group, click

of this worksheet to list.In the Password to unprotect sheet box, enter a

password for the sheet.
Click OK and retype the password to confirm.

Uncheck the Locked option and click OK.

• Select the appropriate options in the Allow all users

· Right-click any of the selected cells and click Format

· Protect the worksheet with a password as desired.

Select Protect Sheet in the Changes group in the

Type a password in the Protect Sheet dialog box and click OK.

Type the password again in the Confirm Password

• Select Unprotect Sheet in the Changes group in the

Type the required password in the Protect Sheet

• Click the Select All button in the upper left-hand

· Right-click any cell in the worksheet, and select

Select the Protection tab, and clear the Locked

Select the range of cells with formulas to hide.

• Check the Locked and the Hidden checkboxes and

 Select the Review tab and click Protect Sheet and make sure the Protect worksheet and contents of

Click Unprotect Sheet in the Changes group in the

Select the range of cells with formulas to unhide.

• On the Protection tab, clear the Hidden check box

Click the Select All button to select the whole

• Press the function key F12, select Tools and select

the other workbooks you want to merge.

7.1.2 Add password protection for a spreadsheet: to

• Type the desired password in the Pass

• Press the function key F12.

Click OK

open, to modify

 Select Tools. Select General Options

or

Click OK.

Click OK.

Click Save.

Click Save.

Click Yes.

worksheet.

click OK.

click OK.

open, to modify.

password and click OK

7.1.3 Protect cells with a password.

· Select the cells to be locked.

7.1.3 Unprotect cells with a password.

Select the cells to unlock

• Select the Protection tab.

Review tab.

dialog box.

Review tab.

dialog box. Click OK.

7.1.4 Hide formulas.

click O

7.1.4 Unhide formulas

Click For

and click O

view tab.

Right-click the range of cells.

For more information,

visit: www.icdl.org

Click Ok

7.1.3 Protect a worksheet with a password.

7.1.3 Unprotect a worksheet with a password.

corner of the worksheet

checkbox and click C

 Right-click the selected cells. Select Format Cells.Click the Protection tab.

locked cells check box is selected.

Enter a password if desired and click Ok.

Click Yes

dialog box.

Current Workbook dialog box.

ord to open

- · Select the destination cell.
- In the Clipboard group select the Paste button arrow and select Paste Special.
- In the Paste Special window select Paste Link.

### 6.3.2 Link data between spreadsheets.

- · Select the source data Select Copy from the Clipboard group on the Home
- · Switch to the destination spreadsheet and select the
- destination cell. In the Clipboard group select the Paste button arrow
- and select Paste S • In the Paste Special window select Paste Link.
- 6.3.2 Link data between applications.
  - · Select the source data and select Copy from the
  - Clipboard group on the Home tab. · Switch to the destination application, for example
  - Microsoft Word, and select the destination. Select the Paste button arrow in the Clipboa
  - group and select Paste Sp
  - In the Paste Special window choose Microsoft Office Word Worksheet Object. Click Paste link and click OK.

### 6.3.3 Update a link. break a link.

- Select any cell in the worksheet and select Edit
- Click Update Values to update a link or click Break
- Link to break a link.
- Select Breach

### 6.3.4 Import delimited data from a text file.

- Select From Text in the Get External Data group in
- · Navigate to the location of the file to import.
- Select Import. • In the Text Import Wizard dialog box specify the neader.
- Select Next.
- · Select the delimiter used in the text file.
- Select Next.
- Select the column to format or skip in the Data preview pane.
- Under Column data format, select the desired format option and select Fin

6.4.1 Record a simple macro like: change page setup, apply a custom number format, apply autoformats

• Select Macros drop-down arrow in the Macros group in the View tab.

to a cell range, insert fields in worksheet header,

🔚 Record Macro

character in the

Type the desired macro name in the Macro name

Select the Store macro in list and select the desired

box in the Record Macro dialog box.

tion in which to store the macro.

· Perform the steps in the procedure being

to stop recording the macro steps.

6.4.3 Assign a macro to a custom button.

Select the desired macro.

**Collaborative Editing** 

7.1.1 Compare and merge spreadsheets.

**Reviewing and Security** 

Select the Description box and type the desired

Click the Stop Recording button in the Code group

• Select Macros in the Macros group in the View tab.

Select the Customize Quick Access Toolbar button

Select More Commands.
Select Macros from the Choose commands from

to the right of the Quick Access Toolbar.

• If necessary, add the Compare and Merge

ooks button to the Quick Access Toolbar.

• Select the macro to run in the Macro dialog box.

rtcut key box, if desired.

• Type the desired shortcut key

scription.

 In the ort Data dialog box select the location where you want the imported data to appear and click OK.

#### Automation 6.4

footer.

Click OK.

6.4.2 Run a macro.

Click Run

drop-down list.

• Select Add.

Click OK.

7.1

automated.